## CREAR UN FORMULARIO DE GOOGLE FORMS CON UNA PLANTILLA QUE LLEVA INCLUIDA LA POLÍTICA DE PRIVACIDAD

 Lo primero que tenemos que hacer es acceder al navegador con un usuario de unizar. Hecho esto, añadiremos una nueva pestaña y pulsaremos sobre el cuadrado con puntos que aparece en la parte superior derecha i , se nos desplegará un menú y pulsamos sobre el icono de Drive dentro de la pantalla de Drive, en la parte superior izquierda, pulsaremos sobre nuevo y allí nos aparecerá el menú desplegable que vemos en la imagen que aparece a continuación. Pulsaremos sobre "Formularios de Google" y sobre
 para acceder al siguiente menú y pulsar sobre "Desde una plantilla".

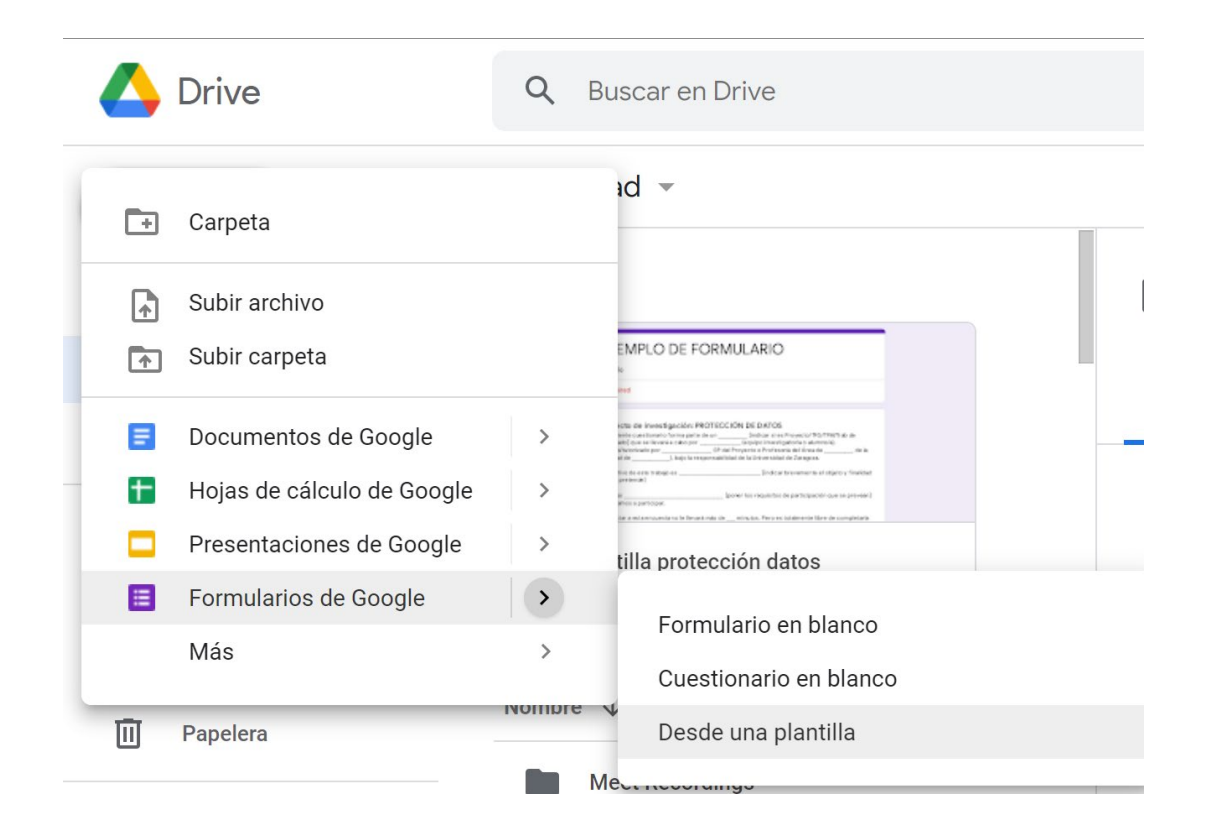

2) Nos aparecerá la pantalla de galería de plantillas, en la que, dentro del menú "Universidad de Zaragoza" aparecen dos modelos distintos, uno debajo del título "Basics" que es la plantilla CORRECTA "Plantilla protección de datos" y otro debajo de "unizar" que es una plantilla anticuada "Plantilla unizar".

| Ba | sics                                                                                                    |  |
|----|----------------------------------------------------------------------------------------------------|--|
|    |                                                                                                    |  |
|    | EJEMPLO DE FORMULARIO                                                                                                    |  |
|    | Server Contract of Contract of   |  |
|    | - Marcell                                                                                                    |  |
|    | Property de Neurope des PERSON de 2012<br>L'après des des la constante de la constante de la con |  |
|    | A sales many signs                                                                                                    |  |
|    | A 14 M                                                                                                    |  |
|    | Tarabat a decompany to the second second sec   |  |
|    | a second and the second second s                                                                                                    |  |
|    |                                                                                                    |  |
|    |                                                                                                    |  |
|    |                                                                                                    |  |

Página 1 de 3

3) Pulsaremos sobre la "Plantilla protección datos" y ya podremos actualizar la información que aparece, completándola con los datos de nuestra investigación y añadiendo, si es necesario, alguna explicación adicional de la que queramos que quede constancia.

| EJEMPLO DE I                                                                                                    | ORMULARIC                                                                                                    |                                                                                                    | ×                                                           |                   |
|----------------------------------------------------------------------------------------------------|----------------------------------------------------------------------------------------------------|----------------------------------------------------------------------------------------------------|-------------------------------------------------------------|-------------------|
| Ejemplo                                                                                                    |                                                                                                    |                                                                                                    |                                                             |                   |
| Proyecto de investigación: F                                                                                                    | ROTECCIÓN DE DATOS                                                                                                    |                                                                                                    |                                                             |                   |
| El siguiente cuestionario forma part<br>cabo por (equipo invi<br>Profesor/a del Área de d                                                                     | e de un[indicar si es F<br>stigador/a o alumno/a), dirigido,<br>la Facultad de <mark></mark> ), ba                                          | Proyecto/TFG/TFM/Trab de doctorad<br>/tutorizado por <mark>essonadores (</mark> IP<br>ajo la responsabilidad de la Universio              | o] que se llevará a<br>del Proyecto o<br>lad de Zaragoza.   | 1                 |
| El objetivo de este trabajo es                                                                                                    | indicar br                                                                                                    | evemente el objeto y finalidad que s                                                                                                    | e pretende]                                                 |                   |
| Si Ud. es                                                                                                    | [poner los requisitos de                                                                                                    | participación que se prevean] le invi                                                                                                    | tamos a participa                                           |                   |
| Contestar a esta encuesta no le llev<br>cuyo caso sus contestaciones no se                                                                                    | ará más de <b></b> minutos. Pero es t<br>tendrán en cuenta.                                                                                 | totalmente libre de completarla o sa                                                                                                    | lir sin completarla                                         | , e               |
| Su participación es totalmente volu<br>completar la encuesta, pero contribi<br>ajusten lo más posible a la realidad.                                          | taria y gratuita, no le ocasionará<br>irá a obtener el conocimiento qu                                                                      | perjuicios ni más molestias que el t<br>Je necesitamos. Sólo le pedimos que                                                               | iempo que emplee<br>sus respuestas s                        | e e               |
| Es un cuestionario totalmente anón<br>No obstante, al igual que ocurre cua<br>identificarle y recopilar sus datos. P<br>ajustes de privacidad en el siguiente | mo, no incluye datos que permita<br>ndo realiza una búsqueda en Goo<br>or ello le informamos que puede<br>enlace: https://policies.google.c | an identificarle y todas las respuesta<br>ogle o utiliza sus servicios, esta emp<br>acceder a la Política de privacidad o<br>com/privacy. | s serán confidenc<br>resa sí podría<br>e Google y revisar   | ial<br>st         |
| En relación con esta encuesta, Ud. p<br>verlos satisfechos, podrá, si lo dese<br>de la Universidad de Zaragoza (dpd                                           | uede ejercer sus derechos en ma<br>a, dirigirse al investigador princip<br>punizar.es) o, en reclamación, a l                               | ateria de privacidad directamente an<br>val <mark>(xxx@</mark> unizar.es) o al Delegado/a (<br>la Agencia Española de Protección d        | te Google y, caso<br>de Protección de D<br>e Datos (www.aep | de<br>)at<br>(d.( |
| La Universidad de Zaragoza cuenta<br>política de protección de datos, así                                                                                     | con una página donde ofrece am<br>como formularios para el ejercici                                                                         | plia información respecto de este tra<br>o de sus derechos: http://proteccion                                                             | atamiento y de su<br>datos.unizar.es/                       |                   |
| Muchas gracias de antemano por co                                                                                                    | laborar con esta investigación re                                                                                                    | ellenando la encuesta                                                                                                    |                                                             |                   |

4) Una vez hecho esto, ya podremos configurarla a nuestro gusto, personalizando el tema <sup>(2)</sup> con los colores y formatos de letra que nos ofrece Google Forms o añadiendo preguntas, imágenes, vídeos, etc.

| Opciones de tema ×<br>CABEZADO<br>Elegir imagen<br>OR DEL TEMA<br>OR DE FONDO         |
|---------------------------------------------------------------------------------------|
| ABEZADO  Elegir imagen  DR DEL TEMA  DR DE FONDO  C C C C C C C C C C C C C C C C C C |
| DR DEL TEMA                                                                           |
| OR DEL TEMA                                                                           |
| OR DE FONDO                                                                           |
| LOR DE FONDO                                                                          |
|                                                                                       |
|                                                                                       |
|                                                                                       |
|                                                                                       |
| ILO DE FUENTE                                                                         |
| Básicos 👻                                                                             |

5) La plantilla tiene 4 secciones y en las dos preguntas iniciales que aparecen: la de aceptar la política de privacidad y la de aceptar participar en el estudio, están configuradas para ir a una sección u otra dependiendo de la respuesta (se accede a esa opción pulsando sobre los 3 puntos que hay abajo a la derecha).

| ¿Acepta participar en este estud<br>respondiendo a las siguientes pre | lio<br>equntas? | Varias opciones                                             |
|-----------------------------------------------------------------------|-----------------|-------------------------------------------------------------|
| 🔘 sí                                                                  | $\times$        | Ir a la sección 4 (Cuestionario) 👻                          |
| O No                                                                  | $\times$        | Ir a la sección 3 (No acepta la política de privacidad) 🛛 👻 |
| Añadir opción o añadir respuesta                                      | "Otro"          |                                                             |
|                                                                       |                 |                                                             |
|                                                                       |                 | 🔲 🔟 Obligatorio 👥 🔋                                         |
| spués de la sección 2 Ir a la siguiente s                             | ección          | <b>~</b>                                                    |

6) La última sección de la plantilla son tres preguntas a modo de ejemplo que deberán sustituirse por nuestro cuestionario.

| Sección 4 de 4                         |   |             |
|----------------------------------------|---|-------------|
| Cuestionario                           | × | *<br>*<br>* |
| Empiece a cumplimentar el cuestionario |   |             |
|                                        |   |             |
| Edad                                   |   |             |
| Texto de respuesta corta               |   |             |
|                                        |   |             |
| Sexo                                   |   |             |
| O Hombre                               |   |             |
| O Mujer                                |   |             |
| O Otra                                 |   |             |
|                                        |   |             |
| Nivel de estudios                      |   |             |
| 1. Básicos                             |   |             |
| 2. Bachiller                           |   |             |
| 3. Universitario                       |   |             |